通知メール設定・メールアドレス変更MATRIX TRADER

注文の受付や約定など、取引に関する通知メールの受信設定やメールアドレスの登録/変更/削除の設定ができます。

【設定方法】

①メニューバー【設定】>【通知メール設定・メアド変更】をクリックします。 ②【通知メール・メールアドレス変更】画面が表示されます。

| 1  | AATRIXTRADER N 🤳    | 通知メール設定・メールアドレ                                            | ス変更                                             |                              |                                |
|----|---------------------|-----------------------------------------------------------|-------------------------------------------------|------------------------------|--------------------------------|
| 設定 | 表示 情報 クイック注文        | 追加  編集                                                    | 肖邶余                                             |                              |                                |
|    | 注文&動作設定             |                                                           |                                                 | info@jfx.co.jp               |                                |
|    | デザイン設定              | 注文受付メール                                                   | 送る                                              | ~                            |                                |
|    | My通貨設定              | 注文約定メール                                                   | 全て送る                                            | ~                            |                                |
| -  | 冬播設会の保存             | 注文取消メール                                                   | 送らない                                            | ~                            |                                |
|    |                     | 入金確認メール                                                   | 送らない                                            | ~                            |                                |
|    | 各種設定のエクスポート         | 出金成立メール                                                   | 送る                                              | ~                            |                                |
|    | 各種設定のインポート          | アラートメール                                                   | 送らない                                            | ~                            |                                |
|    | サーバ保存設定             | ロスカットメール                                                  | 送らない                                            | ~                            |                                |
|    |                     | 条件指定全決済設定変                                                | 更メール 送らない                                       | ~                            |                                |
| :  | ターゲットメール設定          | 条件指定全決済通知メ                                                | ール 送らない                                         | ~                            |                                |
|    | 通知メール設定・メアド変更       | スワップ振替メール                                                 | 送る                                              | ~                            |                                |
|    | バスワード変更             | ログイン通知メール                                                 | 送らない                                            | ~                            |                                |
|    | サウンド設定              |                                                           | 決                                               | 定 キャンセル                      |                                |
|    | 各種設定の初期化            |                                                           |                                                 |                              | ᇍᇒᇊᄷᇆᇉᆝᅴᅙᇗᇶᆠ                   |
|    | - <u>-</u><br>ログアウト | ※ 交信設定したメール寺が庙がる<br>ている可能性がございます。 特日<br>以下のアドレスが母信できる トラリ | い場合、メールアトレスの人力<br>に携帯メールアドレスの場合に<br>=設定をお試しください | り间遅い、または述惑メー<br>は、迷惑メールとしてブロ | ール設定寺によりフロックさ<br>ックされる可能性が高いの「 |
|    | バージョン               | (端末により操作方法が異なりま                                           | す。詳しくはご利用いただいて                                  | いる携帯会社にご確認。                  | ください。)                         |

配信元メールアドレス: matrixtrader@jfx.co.jp

通知メール設定・メールアドレス変更

終了

### ③[送る]を選択しているメールは送信されます。送信を止めたい場合は、[送る]をクリックし、 表示されるプルダウンから[送らない]を選択して下さい。

| 通知メール設定・メールアドレス変更 |                |                                         | ×                  |                 |
|-------------------|----------------|-----------------------------------------|--------------------|-----------------|
| 追加編集削除            | info@ifx.co.ip | info@jfx.co.jp                          |                    | ■表示されるプルダウン     |
| 注文受付メール           | 送る             | ✓ 送 ;                                   | <b>~</b>           | 194 z           |
| 注文約定メール           | 全て送る           | <ul> <li> <ul> <li></li></ul></li></ul> | taun v             | 述② ▼<br>        |
| 注文取消メール           | 送らない           | ◇ 送らない                                  | ~                  | 送らない            |
| 入金確認メール           | 送らない           | ~                                       |                    |                 |
| 出金成立メール           | 送る             | 登録している。                                 | メールアドレスが表示されます。    |                 |
| アラートメール           | 送らない           | ~ <u></u>                               |                    | ※【注文約定メール】のみ    |
| ロスカットメール          | 送らない           | <ul> <li>、</li> <li>送る</li> </ul>       | ×                  |                 |
| 条件指定全決済設定変更メール    | 送らない           | <ul> <li>送る</li> </ul>                  | ✓                  | 3 裡類からの設定か可能です。 |
| 条件指定全決済通知メール      | 送らない           | <ul><li>送る</li></ul>                    | ~                  | 全て送る            |
| スワップ振替メール         | 送る             | <ul> <li>送る</li> </ul>                  | $\sim$             | 全て送る            |
| ログイン通知メール         | 送らない           | ◇ 送らない                                  | ~                  | 成行・ストリーミングは送らない |
|                   | 決定 キャン         | <u>tu</u>                               |                    | 主したらない          |
|                   |                |                                         |                    |                 |
| ■注文受付メール          | 注文受任           | す時に送信されます。                              |                    |                 |
| ■注文約定メール          | 注文成3           | 2時に送信されます。(不成                           | 立時も送信されます)         |                 |
| ■注文取消メール          | 注文取》           | 肖が完了した時に送信される                           | ます。                |                 |
| ■入金確認メール          | 入金がM           | /ATRIX TRADERで確認できカ                     | と時点で送信されます。        |                 |
| ■出金成立メール          | MATRIX         | TRADERから出金された時に                         | 点で送信されます。          |                 |
|                   | ※お3            | そ様のご登録金融機関への                            | 着金をお知らせするものではな     | ~               |
|                   | MA             | TRIX TRADERからの出金成                       | 立のお知らせとなります        | ••              |
|                   | ᆂᄽ             |                                         | こう こうほう ここよう ひ う 。 |                 |

アラートメール
 ロスカットメール
 ロスカットメール
 ロスカットされた場合に送信されます。
 年件指定全決済設定変更メール
 条件指定全決済通知メール
 条件指定全決済通知メール
 条件指定全決済基準に達した時点で通知されます。
 スワップ振替メール
 ログイン通知メール
 ログインすると送信されます。

|                | info@jfx.co.jp |
|----------------|----------------|
| 注文受付メール        | 送らない 🗸         |
| 注文約定メール        | 全て送る ~         |
| 注文取消メール        | 送らない ~         |
| 入金確認メール        | 送らない 🗸         |
| 出金成立メール        | 送る ~           |
| アラートメール        | 送らない ~         |
| ロスカットメール       | 送らない 🗸         |
| 条件指定全決済設定変更メール | 送らない 🗸         |
| 条件指定全決済通知メール   | 送らない 🗸         |
| スワップ振替メール      | 送る ~           |
| ログイン通知メール      | 送らない ~         |
|                | 決定 キャンセル       |

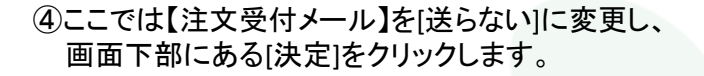

⑤変更が完了すると【通知メール設定・メールアドレス変更結果】 画面が表示されます。

【OK】をクリックし、【通知メール設定・メールアドレス変更結果】 画面を閉じます。

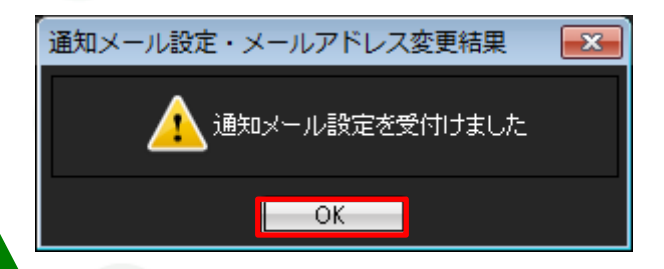

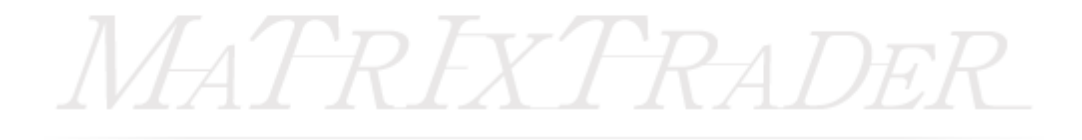

# ■メールアドレスの追加

MATRIX TRADER

### メールアドレスは2つまで登録ができます。

初期設定では口座開設申込フォームにご入力いただいたメールアドレスが登録されています。

### 【追加方法】

①メニューバー【設定】▶【通知メール・メアド変更】をクリックし設定画面を開きます。
 ②画面左上【追加】をクリックします。

通知メール設定・メールアドレス変更

| 追加 編集 削除       | ]               |        |                                                 |
|----------------|-----------------|--------|-------------------------------------------------|
|                | @jfx.co.jp      |        |                                                 |
| 注文受付メール        | 送る              | $\sim$ |                                                 |
| 注文約定メール        | 成行・ストリーミングは送らない | $\sim$ |                                                 |
| 注文取消メール        | 送る              | $\sim$ |                                                 |
| 入金確認メール        | 送る              | $\sim$ |                                                 |
| 出金成立メール        | 送る              | $\sim$ |                                                 |
| アラートメール        | 送る              | $\sim$ |                                                 |
| ロスカットメール       | 送る              | $\sim$ |                                                 |
| 条件指定全決済設定変更メール | 送る              | $\sim$ |                                                 |
| 条件指定全決済通知メール   | 送る              | $\sim$ |                                                 |
| スワップ振替メール      | 送る              | $\sim$ |                                                 |
| ログイン通知メール      | 送らない            | $\sim$ | ※2つ目の登録メールアドレス宛てには、当社から                         |
|                | 決定キャンセル         | /      | お取引に関する重要なお知らせや、商品・サービ.<br>どに関するお知らせのメールは届きません。 |

③【メールアドレス追加】画面が表示されますので、追加したいメールアドレスを入力し、【OK】をクリックします。

| メールアドレス追加                             |       |  |  |  |  |  |
|---------------------------------------|-------|--|--|--|--|--|
| メールアドレス <mark>jfxjfx@jfx.co.jp</mark> |       |  |  |  |  |  |
| ОК                                    | キャンセル |  |  |  |  |  |

④メールアドレスが追加されました。【決定】をクリックします。

### ⑤【通知メール設定・メールアドレス変更結果】画面が 表示されます。【OK】をクリックし、画面を閉じます。

通知メール設定・メールアドレス変更

| 追加             |                 |        |                 |        | 通知メール設定・メールアドレス変更結果 |
|----------------|-----------------|--------|-----------------|--------|---------------------|
|                | o@jfx.co.jp     |        | @jfx.co.jp      |        | ▲ 通知メール設定を受付けました    |
| 注文受付メール        | 送らない            | $\sim$ | 送らない            | $\sim$ |                     |
| 注文約定メール        | 成行・ストリーミングは送らない | $\sim$ | 成行・ストリーミングは送らない | $\sim$ |                     |
| 注文取消メール        | 送らない            | $\sim$ | 送らない            | $\sim$ | OK                  |
| 入金確認メール        | 送らない            | $\sim$ | 送らない            | $\sim$ |                     |
| 出金成立メール        | 送らない            | ~      | 送らない            | $\sim$ |                     |
| アラートメール        | 送らない            | $\sim$ | 送らない            | $\sim$ |                     |
| ロスカットメール       | 送らない            | $\sim$ | 送らない            | $\sim$ |                     |
| 条件指定全決済設定変更メール | 送らない            | $\sim$ | 送らない            | $\sim$ |                     |
| 条件指定全決済通知メール   | 送らない            | $\sim$ | 送らない            | ~      |                     |
| スワップ振替メール      | 送らない            | $\sim$ | 送らない            | $\sim$ |                     |
| ログイン通知メール      | 送らない            | ~      | 送らない            | ~      | P = P               |
|                | 決定キャンセル         |        |                 |        |                     |

 $\times$ 

## ■メールアドレスの変更

MATRIX TRADER

登録しているメールアドレスを変更することができます。

#### 【変更方法】

①メニューバー【設定】▶【通知メール・メアド変更】をクリックし設定画面を開きます。
 ②変更したいメールアドレスをクリックして選択した後、画面左上【編集】をクリックします。

#### 通知メール設定・メールアドレス変更

|                |                   | メールアドレスの上をクリッ     |
|----------------|-------------------|-------------------|
| 追加 編集 削除       |                   |                   |
|                | @jfx.co.jp        | ı@jfx.co.jp       |
| 注文受付メール        | 送らない ~            | 送らない 🗸            |
| 注文約定メール        | 成行・ストリーミングは送らない 🗸 | 成行・ストリーミングは送らない 🗸 |
| 注文取消メール        | 送らない 🗸            | 送らない 🗸            |
| 入金確認メール        | 送らない ~            | 送らない 🗸            |
| 出金成立メール        | 送らない 🗸            | 送らない 🗸            |
| アラートメール        | 送らない 🗸            | 送らない 🗸            |
| コスカットメール       | 送らない 🗸            | 送らない 🗸            |
| 条件指定全決済設定変更メール | 送らない 🗸            | 送らない 🗸            |
| 条件指定全決済通知メール   | 送らない 🗸            | 送らない 🗸            |
| スワップ振替メール      | 送らない 🗸            | 送らない 🗸            |
| ログイン通知メール      | 送らない 🗸            | 送らない 🗸            |

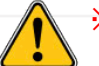

※2つ目の登録メールアドレス宛てには、当社からのお取引に関する重要なお知らせや、 商品・サービスなどに関するお知らせのメールは届きません。

③【メールアドレス編集】画面が表示されますので、新しいメールアドレスを入力し、【OK】をクリックします。

| メールアドレス編集                          |       | <b>—</b> |
|------------------------------------|-------|----------|
| メールアドレス <mark>jfx@jfx.co.jp</mark> |       |          |
| ОК                                 | キャンセル |          |

| ④メールアドレスが変更されました。 |
|-------------------|
| 【決定】をクリックします。     |

⑤【通知メール設定・メールアドレス変更結果】画面が 表示されます。【OK】をクリックし、画面を閉じます。

|                | p@jfx.co.jp    |                | info@jfx.co.jp  |        |
|----------------|----------------|----------------|-----------------|--------|
| 注文受付メール        | 送らない           | ~              | 送らない            | $\sim$ |
| 注文約定メール        | 成行・ストリーミングは送らな | $\iota$ $\sim$ | 成行・ストリーミングは送らない | $\sim$ |
| 注文取消メール        | 送らない           | ~              | 送らない            | $\sim$ |
| 入金確認メール        | 送らない           | $\sim$         | 送らない            | ~      |
| 出金成立メール        | 送らない           | ~              | 送らない            | ~      |
| アラートメール        | 送らない           | $\sim$         | 送らない            | $\sim$ |
| ロスカットメール       | 送らない           | ~              | 送らない            | $\sim$ |
| 条件指定全決済設定変更メール | 送らない           | $\sim$         | 送らない            | $\sim$ |
| 条件指定全決済通知メール   | 送らない           | <              | 送らない            | $\sim$ |
| スワップ振替メール      | 送らない           | $\sim$         | 送らない            | $\sim$ |
| ログイン通知メール      | 送らない           | ~              | 送らない            | ~      |

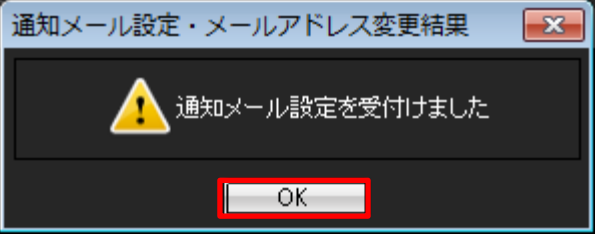

# ■メールアドレスの削除

MATRIX TRADER

追加したメールアドレスを削除することができます。

### 【削除方法】

①メニューバー【設定】▶【通知メール・メアド変更】をクリックし設定画面を開きます。
 ②右側のメールアドレスをクリックして選択した後、画面左上【削除】をクリックします。
 ※左側のメールアドレスは削除する事が出来ません。

#### メールアドレスにお変わりがある場合は、メールアドレスの変更を行って下さい。

通知メール設定・メールアドレス変更

メールアドレスの上をクリックします。

|                | @jfx.co.jp      |        | info@jfx.co.jp  |        |
|----------------|-----------------|--------|-----------------|--------|
| 注文受付メール        | 送らない            | ~      | 送らない            | $\sim$ |
| 注文約定メール        | 成行・ストリーミングは送らない | $\sim$ | 成行・ストリーミングは送らない | $\sim$ |
| 注文取消メール        | 送らない            | ~      | 送らない            | $\sim$ |
| 入金確認メール        | 送らない            | $\sim$ | 送らない            | $\sim$ |
| 出金成立メール        | 送らない            | ~      | 送らない            | $\sim$ |
| アラートメール        | 送らない            | $\sim$ | 送らない            | $\sim$ |
| ロスカットメール       | 送らない            | ~      | 送らない            | $\sim$ |
| 条件指定全決済設定変更メール | 送らない            | $\sim$ | 送らない            | $\sim$ |
| 条件指定全決済通知メール   | 送らない            | ~      | 送らない            | $\sim$ |
| スワップ振替メール      | 送らない            | $\sim$ | 送らない            | $\sim$ |
| ログイン通知メール      | 送らない            | $\sim$ | 送らない            | ~      |
|                | 決定 キャンセノ        | b l    |                 |        |

確認画面は表示されず、すぐに削除されますのでご注意ください。

 $\times$ 

③追加したメールアドレスは削除されました。【決定】をクリックします。

通知メール設定・メールアドレス変更

| 追加 編集 削除       |                 |        |      |   |
|----------------|-----------------|--------|------|---|
|                | @jfx.co.jp      |        |      |   |
| 注文受付メール        | 送らない            | <      |      |   |
| 注文約定メール        | 成行・ストリーミングは送らない | ~      |      |   |
| 注文取消メール        | 送らない            | <      |      |   |
| 入金確認メール        | 送らない            | $\sim$ |      |   |
| 出金成立メール        | 送らない            | <      |      |   |
| アラートメール        | 送らない            | $\sim$ |      |   |
| ロスカットメール       | 送らない            | <      |      |   |
| 条件指定全決済設定変更メール | 送らない            | $\sim$ |      |   |
| 条件指定全決済通知メール   | 送らない            | <      |      |   |
| スワップ振替メール      | 送らない            | $\sim$ | [    |   |
| ログイン通知メール      | 送らない            | ~      | 送らない | ~ |
|                | 決定 キャンセル        |        |      |   |

④【通知メール設定・メールアドレス変更結果】画面が表示されます。 【OK】をクリックし、画面を閉じます。

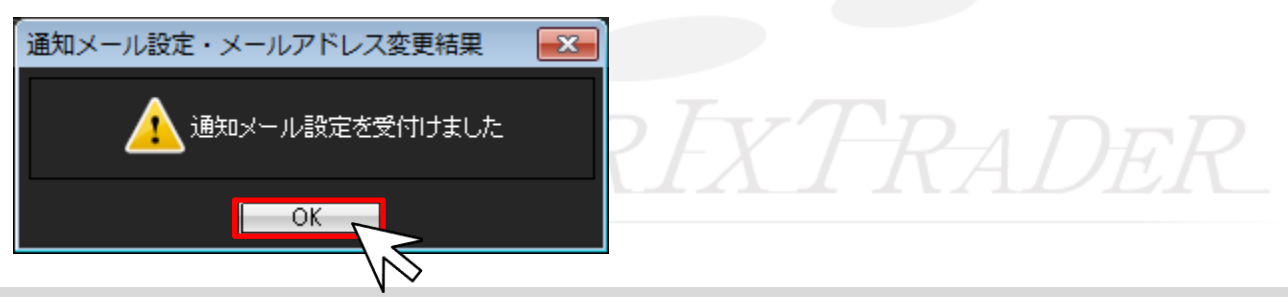